pilih New-Java Class...

- Pada window New Class, ketik Person pada Class Name dan db.app pada Package kemudian Finish.
- Ubahlah source Person.java menjadi sbb:

```
package db.app;
public class Person {
private int id;
private String nama;
private String alamat;
private String telp;
/** Creates a new instance of Person */
public Person() {
ł
public int getId() {
return id;
}
public void setId(int id) {
this.id = id;
}
public String getNama() {
return nama;
}
public void setNama(String nama) {
this.nama = nama;
public String getAlamat() {
return alamat;
ł
public void setAlamat(String alamat) {
this.alamat = alamat;
}
public String getTelp() {
return telp;
}
public void setTelp(String telp) {
this.telp = telp;
```

} }

Tambahkan lagi Class lain dengan nama PersonManager, dan ubahlah sourcenya menjadi sbb:

```
package db.app;
import java.sql.Connection;
import java.sql.DriverManager;
import java.sql.ResultSet;
import java.sql.Statement;
import java.util.ArrayList;
import java.util.List;
/**
*
* @author hendro
*/
public class PersonManager {
Connection con = null;
Statement st = null;
String url = "jdbc:mysql://localhost:3306/databasett3806";
String user = "tes";
String pass = "tes";
/** Creates a new instance of PersonManager */
public PersonManager() {
try{
Class.forName("com.mysql.jdbc.Driver").newInstance();
con = DriverManager.getConnection(url,user,pass);
st=con.createStatement();
}catch(Exception ex){
ex.printStackTrace();
ł
}
public List
getPersons(){
ResultSet rs = null;
List
persons = new ArrayList
0;
try{
rs = st.executeQuery("SELECT ID,NAMA,ALAMAT,TELP FROM tperson");
while(rs.next()){
Person p = new Person();
p.setId(rs.getInt(1));
p.setNama(rs.getString(2));
p.setAlamat(rs.getString(3));
p.setTelp(rs.getString(4));
persons.add(p);
}catch(Exception ex){
ex.printStackTrace();
}
return persons;
}
public int insert(Person p){
int result = 0;
try{
result = st.executeUpdate("INSERT INTO tperson(id,nama,alamat,telp) " +
"VALUES("+p.getId()+","+p.getNama()+","+p.getAlamat()+","+
""+p.getTelp()+"')");
}catch(Exception ex){
ex.printStackTrace();
```

```
}
return result;
}
public int delete(Person p){
int result = 0;
try{
result = st.executeUpdate("DELETE FROM tperson WHERE ID="+p.getId()+"");
}catch(Exception ex){
ex.printStackTrace();
}
return result;
}
```

• Selanjutnya kita akan membuat user Interfacenya menggunakan Swing (Netbean matisse). Tambahkan *JFrame Form...* dengan *Class Name MyWindow* dan desainlah tampilannya menjadi sbb:

| 10.      |   |
|----------|---|
| NAMA :   |   |
| ALAMAT : | 1 |
|          |   |
|          |   |
| TELD     |   |
| 100 .    |   |
|          |   |
| TELP :   |   |

- Untuk masing-masing component pada Form di atas diganti namanya menjadi sbb. Untuk mengganti nama masing-masing component klik kanan pada component yang diinginkan.
  - text ID -> txtId
  - text NAMA -> txtNama
  - text ALAMAT -> txtAlamat
  - text TELP -> txtTelp
  - Tombol << -> btnPrev
  - Tombol >> -> btnNext
  - Tombol Baru -> btnNew
  - Tombol Simpan ->btnSave
  - Tombol Hapus-> btnDelete
- Untuk setiap Text yang ada atur property Editablenya menjadi false (dengan melepas centangan pada Propertiesbar).
- Selanjutnya tambahkan event untuk masing-masing tombol
- Berikut kode pada Tombol btnNew

```
private void btnNewActionPerformed(java.awt.event.ActionEvent evt) {
txtId.setText("");
txtNama.setText("");
txtAlamat.setText("");
txtTelp.setText("");
txtId.setEditable(true);
txtNama.setEditable(true);
txtAlamat.setEditable(true);
txtTelp.setEditable(true);
txtId.requestFocus();
}
• Selanjutnya untuk tombol btnSave
```

```
private void btnSaveActionPerformed(java.awt.event.ActionEvent evt) {
Person p = new Person();
p.setId(Integer.parseInt(txtId.getText()));
```

```
p.setNama(txtNama.getText());
p.setAlamat(txtAlamat.getText());
p.setTelp(txtTelp.getText());
if(pmgr.insert(p)>0) {
loadData();
currentRow = persons.size()-1;
bindData();
JOptionPane.showMessageDialog(this, "Data berhasil disimpan", "Informasi",
JOptionPane.INFORMATION MESSAGE);
txtId.setEditable(false);
txtNama.setEditable(false);
txtAlamat.setEditable(false);
txtTelp.setEditable(false);
}else{
JOptionPane.showMessageDialog(this, "Data gagal disimpan", "Informasi",
JOptionPane.INFORMATION MESSAGE);
}
}
      Untuk tombol btnDelete
   •
private void btnDeleteActionPerformed(java.awt.event.ActionEvent evt) {
Person p = persons.get(currentRow);
if(pmgr.delete(p)>0) {
loadData();
currentRow = currentRow-1;
bindData();
JOptionPane.showMessageDialog(this, "Data berhasil dihapus", "Informasi",
JOptionPane.INFORMATION MESSAGE);
}else{
JOptionPane.showMessageDialog(this, "Data gagal dihapus", "Informasi",
JOptionPane.INFORMATION MESSAGE);
}
}
     Untuk tombol btnPrev
   •
private void btnPrevActionPerformed(java.awt.event.ActionEvent evt) {
if(currentRow>0) {
-currentRow;
}
bindData();
}
     Untuk tombol btnNext
private void btnNextActionPerformed(java.awt.event.ActionEvent evt) {
if (currentRow
++currentRow;
ł
bindData();
}
      Kemudian tambahkan beberapa variabel berikut pada Class MyWindow.java
PersonManager pmgr = new PersonManager();
List<Person> persons = new ArrayList<Person>();
int currentRow = 0;
   • Dan tambahkan 2 method berikut pada Class MyWindow.java
private void loadData() {
persons = pmgr.getPersons();
private void bindData() {
if(persons.size()>0) {
Person p = persons.get(currentRow);
```

```
txtId.setText(p.getId()+"");
txtNama.setText(p.getNama());
txtAlamat.setText(p.getAlamat());
txtTelp.setText(p.getTelp());
}else{
currentRow = 0;
txtId.setText("");
txtNama.setText("");
txtAlamat.setText("");
txtTelp.setText("");
}
}
      Dan yang terakhir ubahlah Constructor Calss MyWindow.java menjadi
   •
public MyWindow() {
initComponents();
loadData();
bindData();
}
```

• Sampai disini kita sudah menyelesaikan aplikasi database sederhana ini, silahkan dicoba untuk dijalankan.